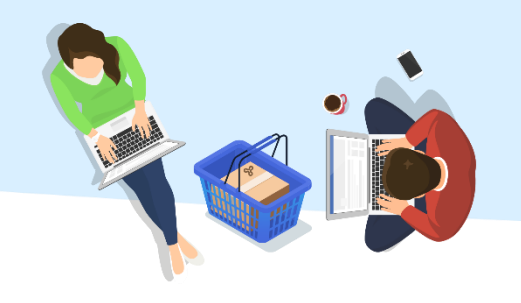

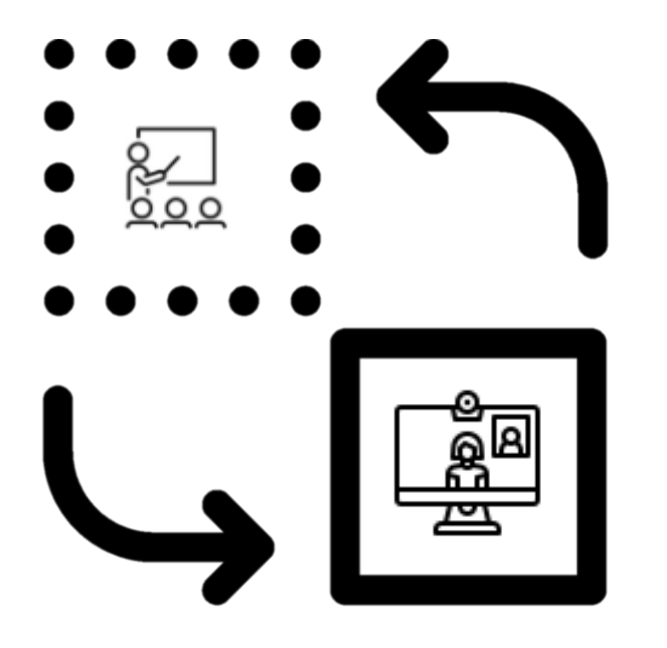

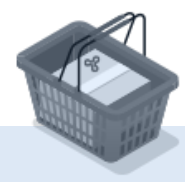

שינוי קבוצת לימוד

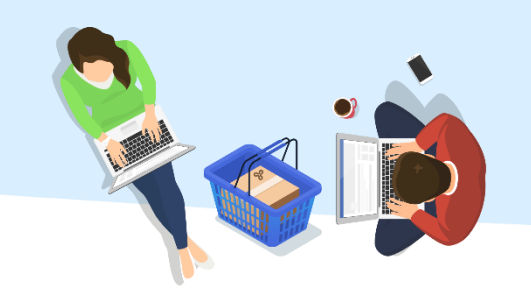

בדף הראשי בשאילת"א יש ללחוץ על התפריט הראשי ולאחר מכן לבחור: < דישום ללימודים > שינויים בהרשמה קיימת > שינוי מרכז לימוד או קבוצת לימוד".

רישום לקורס ^ שכ"ל ותשלומים שינויים בהרשמה קיימת החלפת קורס לימודים אקדמיים החלפת קורס ודחייתו רישום ללימודים דחיית לימודים בקורס שינוי מרכז לימוד או קבוצת לימוד מלגות והטבות לסטודנט Ŧ 同 ŦØ F.F. ביטול הרשמה קיימת לקורס הגשת מועמדות ציוני בחינות ומכ הקורסים שלי הרשמה לבחינה רישום לקורס בקשה חדשה חלופית

, צהריים טובים 🛛 🖂 צהריים טובים

פרטים אישיים

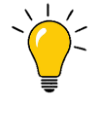

ניתן לשנות קבוצת לימוד כל עוד הקבוצה המבוקשת פתוחה

לשיבוץ ונותר בה מקום פנוי.

<u>להיצע קורסים ברחבי הארץ</u>

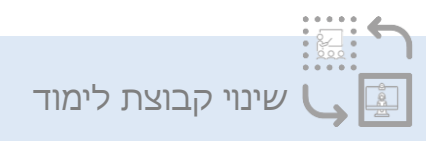

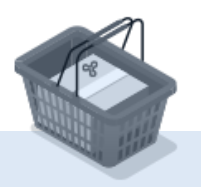

7 🏼 & 🛃

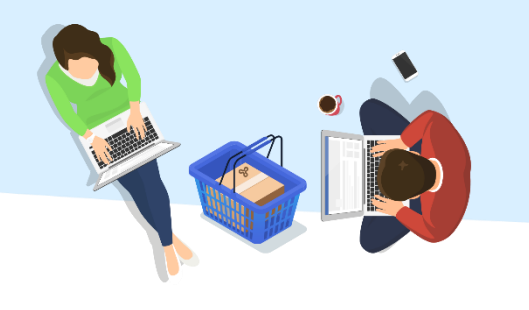

## בשדות הבאים יש לבחור את האפשרות הרצויה: (בלחיצה על החץ יוצגו אפשרויות הבחירה).

## 1. הקורס בו ברצונך לבצע שינוי

- **2. מתכונת הנחיה** <u>למידע נוסף בנושא זה</u>
  - 3. סוג הנחיה
  - 4. מרכז הלימוד
  - 5. קבוצת הלימוד

בסיום, יש ללחוץ על "**המשך**".

## שינוי מרכז לימוד ו/או קבוצה

לתשומת לבך, לפני ביצוע הפעולה מומלץ להתעדכן אודות תקופות הזכאות לשינויים בהרשמה ופירוט דמי הטיפול והעלויות

| הקורס:           | ▼ [KA FERIC                                       |
|------------------|---------------------------------------------------|
| במתכונת הנחיה: 💿 | נא זבוווו<br>2044 2044 מבוא למדעי המחשב ושפת Java |
| סוג הנחיה:       | -                                                 |
| במרכז הלימוד:    | -                                                 |
| בקבוצת הלימוד:   | -                                                 |
| סטטוס קבוצה:     |                                                   |
|                  |                                                   |

המשך

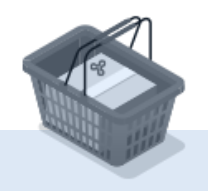

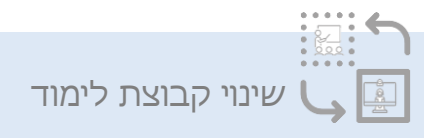

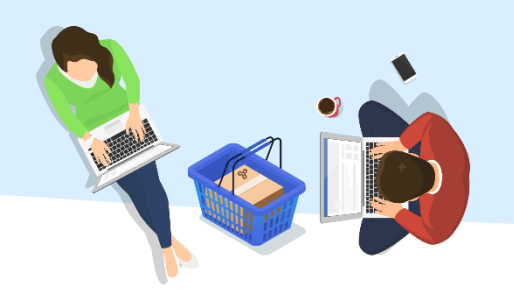

אם בחרת לעבור ממתכונת הנחיה רגילה למוגברת, תידרש תוספת תשלום.

אם בחרת לעבור ממתכונת הנחיה מוגברת לרגילה - יבוצע זיכוי לחשבונך האישי באוניברסיטה הפתוחה.

אם השינוי אינו כולל מעבר מתכונת הנחיה – לא ידרש תשלום.

לאישור התנאים וביצוע הפעולה, יש ללחוץ על "אישור".

לטבלאות שכר לימוד ותשלומים אחרים

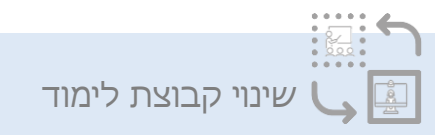

|               | כמה עלי לשלם?               |
|---------------|-----------------------------|
| ₪ 0.00        | סכום                        |
| 0.00 ₪        | שימוש ביתרה קיימת בחשבונך 📅 |
| לא נדרש תשלום | סה"כ חיובים                 |

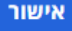

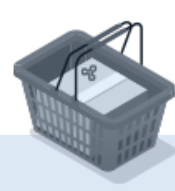

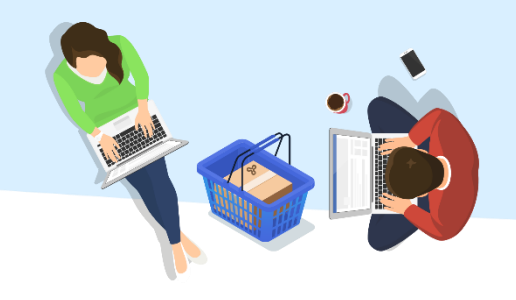

בקשתך לשינוי שיבוץ נקלטה במערכות. באפשרותך לעבור אל דף הבית בשאילת"א ולצפות בפרטים.

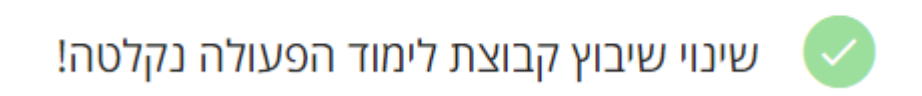

דף הבית ≫

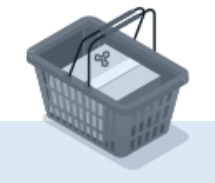

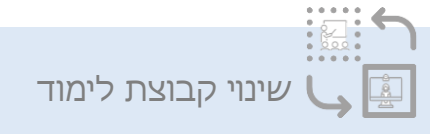